# **Gestione Sinistri**

# - Manuale utente -

| 1.   | Note introduttive                | 2 |
|------|----------------------------------|---|
| 2.   | Tipologie di utenza              | 2 |
| 3.   | Operatività utenti               | 4 |
| 3.1. | Sinistri – Operatore             | 4 |
| 3.2. | Sinistri – Provinciale           | 4 |
| 3.3. | Sinistri – Direttore provinciale | 4 |
| 3.4. | Sinistri – Regionale             | 5 |
| 3.5. | Sinistri – Titolare pratica      | 5 |
| 3.6. | Sinistri – Commissione           | 5 |
| 3.7. | Sinistri – Sub Agenzia           | 6 |
| 4.   | Informazioni pratica             | 7 |
| 5.   | Eliminazione pratica             | 8 |
| 6.   | Caricamento documenti            | 9 |
| 7.   | Diagnostico                      | 2 |
| 8.   | Utilità 14                       | 4 |
| 9.   | Report1                          | 4 |

#### 1. Note introduttive

L'applicativo Gestione Sinistri è stato realizzato per controllare in ogni sua singola fase la gestione di una pratica. La gestione della pratiche dipende dalla visibilità dell'operatore e dal suo livello.

La visibilità nell'applicativo è legata ai codici permanenza ed ai settori assegnati all'utente. Entrambe le informazioni possono essere gestite dal catalogo utente. I codici permanenza sono le zone che già influenzano la visibilità nei dichiarativi fiscali e nel gestionale CIA. I settori indica invece la zona di competenza della pratica. Due tipi di settori sono ad esempio il CAF ed il CAA.

#### 2. Tipologie di utenza

Di seguito vengono elencate le diverse tipologie di utenza che possono effettuare operazioni sulle pratiche. Ad ogni ruolo presente nel catalogo corrisponde una diversa tipologia utente. Ad ogni utente può essere assegnato un solo ruolo di quelli sopra indicati.

| Ruolo                            | Note                                                                                                    |
|----------------------------------|----------------------------------------------------------------------------------------------------|
| Sinistri - Operatore             | Apre una pratica ed allega la documentazione.                                                                                                    |
|                                  | Le pratiche a lui visibili sono solo quelle legate alle permanenze ed ai settori di<br>propria gestione. Delle pratiche visibili può gestire solo quelle negli stati:<br>- IN COMPILAZIONE (solo se da lui creata)<br>- RICHIESTA INTEGRAZIONE TITOLARE (solo se da lui creata)<br>- RICHIESTA INTEGRAZIONE SUB-AGENZIA (solo se da lui creata)<br>- RICHIESTA INTEGRAZIONE UNIPOL (solo se da lui creata)<br>- LIQUIDATA (solo se da lui creata) |
| Sinistri - Provinciale           | Verifica le pratiche protocollate dall'operatore, approvandole o respingendole.                                                                                                    |
|                                  | Le pratiche a lui visibili sono solo quelle legate alle permanenze ed ai settori di<br>propria gestione. Delle pratiche visibili può gestire solo quelle negli stati:<br>- ATTESA VALUTAZIONE PROVINCIALE                                                                                                    |
|                                  | Può anche inserire pratiche in autonomia.                                                                                                    |
| Sinistri - Direttore provinciale | Deve verificare le pratiche approvate dal Provinciale, approvandole o respingendole.                                                                                                    |
|                                  | Le pratiche a lui visibili sono solo quelle legate alle permanenze ed ai settori di<br>propria gestione. Delle pratiche visibili può gestire solo quelle negli stati:<br>- APPROVAZIONE PROVINCIALE<br>Può anche inserire pratiche in autonomia.                                                                                                    |
| Sinistri - Regionale             | Le pratiche a lui visibili sono solo quelle legate alle permanenze ed ai settori di                                                                                                    |
| Sinistri - Titolare              | Deve verificare le pratiche approvate dal Direttore Provinciale, approvandole o<br>respingendole.<br>Può anche chiedere integrazioni all'utente che ha aperto la pratica.<br>Le pratiche a lui visibili sono solo quelle legate al settore di propria gestione.<br>Delle pratiche visibili può gestire tutte quelle che non sono pervenute alla sub-<br>agenzia.                                                                                  |
|                                  | Può anche inserire pratiche in autonomia.                                                                                                    |
| Sinistri – Commissione           | Le pratiche gestibili sono quelle valutate positivamente dal Titolare, che hanno un importo superiore ad un certo limite.                                                                                                    |

| Sinistri – Sub agenzia | Verifica le pratiche approvate dal Titolare e dalla Commissione. Le invia può |  |  |  |
|------------------------|-------------------------------------------------------------------------------|--|--|--|
|                        | completare per por inviale an Agenzia ompor.                                  |  |  |  |
|                        | Successivamente può:                                                          |  |  |  |
|                        | <ul> <li>Richiede integrazioni all'utente che l'ha aperta</li> </ul>          |  |  |  |
|                        | - Liquidarle                                                                  |  |  |  |
|                        | - Bloccarle                                                                   |  |  |  |
|                        | <ul> <li>Archiviarle (in caso di richiesta archiviazione)</li> </ul>          |  |  |  |

### 3. Operatività utenti

#### 3.1. Sinistri – Operatore

L'utente operatore ha il compito di inserire una nuova pratica e gestire quelle già presenti.

Con l'accesso all'applicativo, all'operatore verranno mostrate tutte le pratiche di sua visibilità:

- Aperte con un codice permanenza a lui assegnato
- Aperte con un tipo settore a lui assegnato

Tra queste solamente quelle in stato APERTO, RICHIESTA INTEGRAZIONE, RICHIESTA INTEGRAZIONE UNIPOL e LIQUIDATE possono essere da lui aggiornate.

Per indicazioni relativi alle informazioni da inserire verificare quali al paragrafo 4 – Informazioni Pratica.

Le possibili operazioni sono:

- PROTOCOLLA: una volta inseriti tutti i dati ed allegati i documenti richiesti l'operatore deve usare la funzione PROTOCOLLAZIONE, che renderà disponibile la pratica all'operatore di livello PROVINCIALE.
  - **RICHIESTA ARCHIVIAZIONE**: visibile solo per le pratiche in stato LIQUIDATA. Per poter aggiornare in *RICHIETA ARCHIVIAZIONE* l'utente deve allegare un documento di tipo ISTRUTTORIA.

#### 3.2. Sinistri – Provinciale

L'utente provinciale deve gestire tutte le pratiche protocollate dall'operatore. Tutte le pratiche di sua visibilità che sono nello stato *ATTESA VALUTAZIONE PROVINCIALE* dovranno essere lavorate. Le operazioni possibili sono:

- **INVIA DIRETTORE PROVINCIALE**: può essere premuto solo dopo aver spuntato il check *Verificato dal provinciale*. L'operazione porta allo step successivo la pratica, che verrà presa in consegna dal Direttore provinciale
- **RESPINTO**: il provinciale non accoglie la pratica. Questo stato è finale e la pratica non proseguirà nel suo iter. Per poter aggiornare in *respinto* il provinciale deve allegare un documento di tipo RELAZIONE.
- **RIAPRI SINISTRIO:** il sinistro respinto dal provinciale può essere riaperto dallo stesso.
- **RICHIESTA ARCHIVIAZIONE**: visibile solo per le pratiche in stato LIQUIDATA. Per poter aggiornare in *RICHIETA ARCHIVIAZIONE* l'utente deve allegare un documento di tipo ISTRUTTORIA.

#### 3.3. Sinistri – Direttore provinciale

Il direttore provinciale deve gestire tutte le pratiche validate dal provinciale. Tutte le pratiche di sua visibilità che sono nello stato DA VALUTARE dovranno essere da lui valutate per poter proseguire nell'iter. Le operazioni possibili sono:

- **AMMESSO**: l'operazione porta allo step successivo la pratica, che verrà presa in consegna dal Titolare.
- **NON AMMESSO**: il direttore provinciale non accoglie la pratica. Questo stato è finale e la pratica non proseguirà nel suo iter. Per poter aggiornare in *non ammesso* il direttore provinciale deve allegare un documento di tipo RELAZIONE.

**EXAMPRI SINISTRIO:** il sinistro non ammesso dal direttore provinciale può essere riaperto dallo stesso.

**RICHIESTA ARCHIVIAZIONE**: visibile solo per le pratiche in stato LIQUIDATA. Per poter aggiornare in *RICHIETA ARCHIVIAZIONE* l'utente deve allegare un documento di tipo ISTRUTTORIA.

#### 3.4. Sinistri – Regionale

L'utente regionale può solo visualizzare le pratiche legate ad una permanenza della propria regione. Non può modificare dati né cambiare stato alla pratica.

#### 3.5. Sinistri – Titolare pratica

Il titolare della pratica dovrà gestire tutte le pratiche di sua visibilità ammesse dai vari direttori provinciali. Siccome il titolare ha una visione nazionale delle pratiche, questo utente potrà gestire tutte le pratiche legate al suo settore. Il titolare potrà inoltre gestire alcuni dei dati di una pratica (verificare quali al paragrafo 4 – *Informazioni Pratica*). Le operazioni possibili per il titolare sono tre:

- VALUTAZIONE POSITIVA: l'operazione porta allo step successivo la pratica, che verrà presa in consegna dalla commissione, in caso di importo che supera il limite, o dalla sub agenzia.
- **VALUTAZIONE NEGATIVA**: il titolare non accoglie la pratica. Questo stato è finale e la pratica non proseguirà nel suo iter. Per poter aggiornare in *non ammesso* il titolare deve allegare un documento di tipo RELAZIONE.
- **RIAPRI SINISTRIO:** il sinistro valutato negativamente dal titolare può essere riaperto dallo stesso.

**RICHIESTA INTEGRAZIONE**: il titolare verifica l'assenza di informazioni utili a valutare la pratica e la rimanda all'operatore che dovrà aggiornarla inserendo più informazioni. La pratica quindi ricomincia il suo iter dall'inizio

- **RICHIESTA ARCHIVIAZIONE**: visibile solo per le pratiche in stato LIQUIDATA. Per poter aggiornare in *RICHIETA ARCHIVIAZIONE* l'utente deve allegare un documento di tipo ISTRUTTORIA.

#### 3.6. Sinistri – Commissione

La Commissione è chiamata a valutare tutte quelle pratiche ammesse dal titolare il cui importo supera un determinato limite. La Commissione non potrà aggiornare nessun dato ma dovrà verificare la pratica, gli allegati presenti ed effettuare una delle due successive operazioni

- **INVIA A SUBAGENZIA UNIPOL**: l'operazione porta allo step successivo la pratica, che verrà presa in consegna dalla sub agenzia.
- **RESPINTO**: la Commissione non accoglie la pratica. Questo stato è finale e la pratica non proseguirà nel suo iter. Per poter aggiornare in *respinto* la Commissione deve allegare un documento di tipo RELAZIONE.
- **RIAPRI SINISTRIO:** il sinistro respinto dalla Commissione può essere riaperto dalla stessa.

**RICHIESTA ARCHIVIAZIONE**: visibile solo per le pratiche in stato LIQUIDATA. Per poter aggiornare in *RICHIETA ARCHIVIAZIONE* l'utente deve allegare un documento di tipo ISTRUTTORIA.

#### 3.7. Sinistri – Sub Agenzia

La Sub Agenzia dovrà gestire tutte le pratiche ammesse dalla Commissione o dal Titolare.

L'utente Sub Agenzia dovrà innanzi tutto aggiornare la pratica con i dati che solo lui può inserire (verificare quali al paragrafo 4 – *Informazioni Pratica*).

Le operazioni possibili per la Sub Agenzia sono:

**RICHIESTA INTEGRAZIONE SUB-AGENZIA**: la sub agenzia verifica l'assenza di informazioni utili a valutare la pratica e la rimanda all'operatore che dovrà aggiornarla inserendo più informazioni. La pratica quindi ricomincia il suo iter dall'inizio.

- RICHIESTA INTEGRAZIONE DA UNIPOL: l'agenzia verifica l'assenza di informazioni utili a valutare la pratica e la sub-agenzia la rimanda all'operatore che dovrà aggiornarla inserendo più informazioni. La pratica quindi ricomincia il suo iter dall'inizio.
- **RESPINTO SUB AGENZIA**: la Sub Agenzia non accoglie la pratica. Questo stato è finale e la pratica non proseguirà nel suo iter.
- **RIAPRI SINISTRIO:** il sinistro valutato negativamente dalla sub agenzia può essere riaperto dallo stessa.
- RESPINTO UNIPOL: la sub Agenzia non accoglie la pratica. Questo stato è finale e la pratica non proseguirà nel suo iter. Per poter aggiornare in *respinto UNIPOL* l'utente deve però allegare prima un documento di tipo RELAZIONE.
- **RIAPRI SINISTRIO:** il sinistro respinto dalla Sub Agenzia può essere riaperta dalla stessa.
  - **LIQUIDATO**: si certifica la liquidazione della pratica.
    - **ARCHIVIA**: la pratica viene archiviata

# 4. Informazioni pratica

Popolamento campi:

| Сатро               | Note                                                                                                    | Chi gestisce il dato                    |
|---------------------|----------------------------------------------------------------------------------------------------|-----------------------------------------|
| Tipologia sinistro  | Esistono due tipologie di sinistro:                                                                                      | Utente che apre la pratica              |
|                     | - Cautelativo                                                                                                    |                                         |
|                     | - Definitivo                                                                                                    |                                         |
|                     | E' un dato obbligatorio.                                                                                                 |                                         |
| Codice permanenza   | Da popolare con una delle permanenze visibili all'operatore.                                                             | Utente che apre la pratica              |
|                     | E' un dato obbligatorio.                                                                                                 |                                         |
| Natura del sinistro | Indica la natura del sinistro. Impostandola il sistema assegna al                                                        | Utente che apre la pratica              |
|                     | sinistro anche il settore di appartenenza (non visibile in pagina).                                                      |                                         |
|                     | Visto che le polizze solo legate ad un determinato settore, la                                                           |                                         |
|                     | scelta della natura impatta anche nella selezione delle polizze                                                          |                                         |
|                     | attribuibili alla pratica.                                                                                               |                                         |
| Mittente            | E' l'operatore che apre la pratica. I dati vengono caricati in                                                           | Assegnato dal sistema                   |
|                     | automatico dal sistema.                                                                                                  |                                         |
| Riferimento         | L'operatore deve scegliere una polizza tra quelle presenti in                                                            | Utente che apre la pratica              |
| liquidazione        | archivio. Le polizze presenti e quindi assegnabili sono filtrate per                                                     | e utente sub-agenzia                    |
|                     | provincia e settore di appartenenza.                                                                                     |                                         |
|                     | E' un dato obbligatorio.                                                                                                 |                                         |
| Riferimenti         | L'anagrafica da selezionare deve già essere presente in archivio.                                                        | Utente che apre la pratica              |
| danneggiato         | Occorre ricercare indicando almeno i primi 5 caratteri del codice                                                        |                                         |
|                     | fiscale.                                                                                                    |                                         |
|                     | E' un dato obbligatorio.                                                                                                 |                                         |
| Data apertura       | Data di inserimento. Non gestibile, il sistema attribuisce quella del                                                    |                                         |
|                     | giorno.                                                                                                    |                                         |
| Data richiesta      | Data obbligatoria al momento dell'inserimento di un sinistro.                                                            | Utente che apre la pratica              |
| risarcimento        |                                                                                                    |                                         |
|                     | Va inserita la data riportata sulla lettera di richiesta di                                                              |                                         |
|                     | risarcimento danni del danneggiato o eventualmente del legale                                                            |                                         |
|                     | e NON quella di apertura del sinistro                                                                                    |                                         |
| Anni con danno      | Indicano gli anni in cui dovrà essere risarcito il danneggiato.                                                          | Utente che apre la pratica              |
| Numero sinistro     | E' il numero attribuito dall'Agenzia Unipol. Può essere gestito solo                                                     | Sub-Agenzia                             |
|                     | dall'utente sub-agenzia.                                                                                                 |                                         |
| Data trasmissione   | Data nella quale la pratica viene inviata all'Agenzia.                                                                   | Sub-Agenzia                             |
| Importo richiesto   | Indennizzo richiesto dal danneggiato.                                                                                    | Utente che apre la pratica              |
|                     | E' un dato obbligatorio.                                                                                                 |                                         |
| Importo ammesso     | Importo ammesso, inseribile dal solo titolare.                                                                           | Titolare                                |
| Importo liquidato   | E' l'importo liquidato da Unipol, inseribile dalla sola sub-agenzia                                                      | Sub-Agenzia                             |
| Franchigia          | Importo legato alla polizza scelta in fase di inserimento. E' un                                                         | Assegnato dal sistema                   |
|                     | dato in sola lettura.                                                                                                    |                                         |
| Minimo              | Importo legato alla polizza scelta in fase di inserimento. E' un                                                         | Assegnato dal sistema                   |
| indennizzabile      | dato in sola lettura.                                                                                                    |                                         |
| Bonus Malus         | Presenza calcolo bonus-malus                                                                                             | Sub-Agenzia                             |
| Presente citazione  | Indica se per la richiesta di indennizzo si è anche stati citati in<br>giudizio                                          | Operatore                               |
| Liberatoria         | Indica la presenza di una liberatria                                                                                     | Utente che apre la pratica              |
| Liberatoria         | Indica se per la richiesta di indennizzo si è anche stati citati in<br>giudizio.<br>Indica la presenza di una liberatria | Uperatore<br>Utente che apre la pratica |

| Visto dal direttore | Attesta la verifica della pratica da parte dell'utente provinciale   | Direttore provinciale      |  |  |
|---------------------|----------------------------------------------------------------------|----------------------------|--|--|
| provinciale         |                                                                      |                            |  |  |
| Presente            | Indica la presenza di una transazione legale                         | Utente che apre la pratica |  |  |
| transazione legale  |                                                                      |                            |  |  |
| Richiesta firma     | Utilizzabile dal solo utente SUB-AGENZIA.                            | Sub-Agenzia                |  |  |
| quietanza           | Se il check è spuntato la pratica in stato INVIATA AD UNIPOL         |                            |  |  |
| liberatoria         | diventa gestibile anche dal Titolare, in caso di settore CAA (tranne |                            |  |  |
|                     | PSR), CAF ed INAC, o dal direttore provinciale in caso di PAGHE o    |                            |  |  |
|                     | CAA per PSR. L'utente dovrà effettuare l'upload del documento        |                            |  |  |
|                     | firmato                                                              |                            |  |  |
|                     | Una volta effettuato il caricamento del documento la Sub Agenzia     |                            |  |  |
|                     | potrà procedere alla Liquidazione.                                   |                            |  |  |
| Descrizione         | Descrizione della pratica                                            | Utente che apre la pratica |  |  |
| Elenco Note         | Ogni utente può inserire delle note.                                 | Tutti                      |  |  |
|                     | Le note sono visibili da tutti gli utenti , ma eliminabili dal solo  |                            |  |  |
|                     | utente che le ha inserita.                                           |                            |  |  |
| Allegati            | Gli allegati richiesti dal sistema dipendono dalla tipologia del     | Tutti                      |  |  |
|                     | sinistro e dal settore.                                              |                            |  |  |
|                     |                                                                      |                            |  |  |

# 5. Eliminazione pratica

Una pratica è eliminabile solo se è in stato IN COMPILAZIONE. Negli altri casi essendo lavorata una pratica non è più eliminabile e rimane in archivio. L'unico modo per non farla procedere di stato è quello di non ammetterla, quindi, ad esempio, il provinciale preme l'icona RESPINTA.

# 6. Caricamento documenti

L'upload dei documenti è abilitato per il solo utente che sta gestendo la pratica.

La sezione per inserire allegati si trova nella parte finale della maschera di gestione di una pratica.

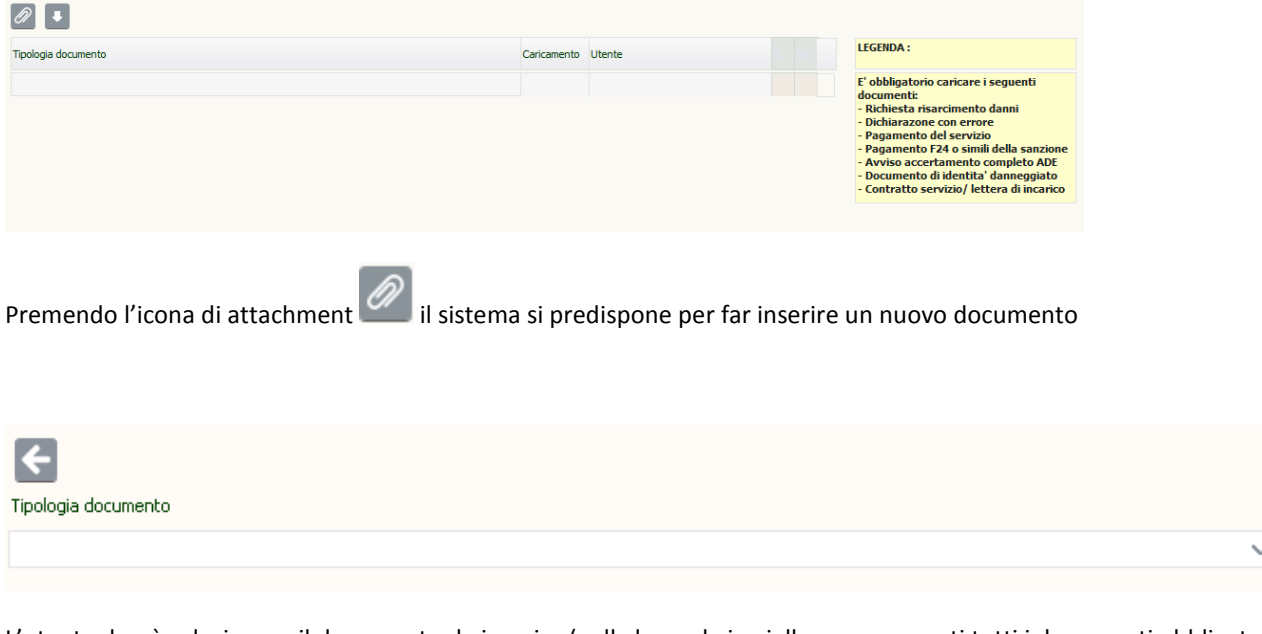

L'utente dovrà selezionare il documento da inserire (nella legenda in giallo sono presenti tutti i documenti obbligatori, selezionati dal sistema in base alla natura del sinistro selezionata).

Una volta scelto il documento compare una icona di attachment come da immagine sottostante

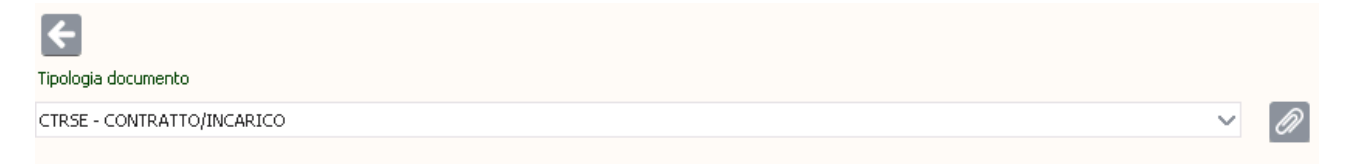

Premendo l'icona di attachment il sistema apre la seguente popUp

| Operatore:                       | Codice fiscale:  | Tipo:                    | Stato:                                     |
|----------------------------------|------------------|--------------------------|--------------------------------------------|
| iasi                             | PLLGPL46R01F844U | DEF                      | IN COMPILAZIONE                            |
| Scegli i files da caricare       | c                | ppure trascina qui sotte | D                                          |
| Sfoglia Nessun file selezionato. |                  |                          |                                            |
|                                  |                  | (Dir                     | mensione massima per file in upload: 1 MB) |
|                                  |                  |                          |                                            |
|                                  |                  |                          |                                            |
|                                  |                  |                          |                                            |
|                                  |                  |                          |                                            |
|                                  |                  |                          |                                            |
|                                  |                  |                          |                                            |
|                                  |                  |                          |                                            |
|                                  |                  |                          |                                            |
|                                  |                  |                          |                                            |
|                                  |                  |                          |                                            |
|                                  |                  |                          |                                            |
|                                  |                  |                          |                                            |
|                                  |                  |                          |                                            |
|                                  |                  |                          |                                            |

Premendo il bottone *sfoglia* l'utente potrà ricercare nel proprio PC il documento da allegare.

| Image: Computer     Image: Computer     Image: Compute                                                                                                    | Caricamento file         |                                       |                  |                    |            | <u> </u>                        |
|----------------------------------------------------------------------------------------------------|--------------------------|---------------------------------------|------------------|--------------------|------------|---------------------------------|
| rganiza Nuova catella                                                                                                    | 🔊 🗢 🚺 🕨 Andrea God       | lioli 🕨 Download                      |                  | 👻 🍫 Cerca Dow      | nload      | <mark>/</mark>                  |
| Perferiti<br>■ Dexktop<br>■ Documento di identita.pdf<br>■ Documenti<br>■ Documenti<br>■ Risorse recenti<br>■ Documenti<br>■ Immagini<br>■ Immagini<br>■ Musica<br>■ Musica<br>■ Computer<br>▲ OS (C:)<br>Nome file: Richiesta risarcimento danni.pdf<br>■ Immagini<br>■ Immagini<br>■ Immagin | )rganizza 🔻 🛛 Nuova cart | ella                                  |                  |                    | H • 🗖 🌘    |                                 |
| Dektop <sup>®</sup> Documento di identita,pdf <sup>®</sup> 31/05/2017 16:39 <sup>®</sup> Adobe Acrobat D <sup>®</sup> 155 K8 <sup>®</sup> Richiesta risarcimento danni.pdf <sup>®</sup> 31/05/2017 16:39 <sup>®</sup> Adobe Acrobat D <sup>®</sup> 155 K8 <sup>®</sup> Riccietta risarcimento danni.pdf <sup>®</sup> Statisc <sup>®</sup> Computer <sup>®</sup> Subversion <sup>®</sup> Video <sup>®</sup> Os (c:) <sup>®</sup> Nichiesta risarcimento danni.pdf <sup>®</sup> (computer <sup>®</sup> Os (c:) <sup>®</sup> Nichiesta risarcimento danni.pdf <sup>®</sup> (computer <sup>®</sup> Os (c:) <sup>®</sup> Nome file: Richiesta risarcimento danni.pdf <sup>®</sup> (computer <sup>®</sup> Os (c:) <sup>®</sup> Nome file: Richiesta risarcimento danni.pdf <sup>®</sup> (computer <sup>®</sup> Annulla <sup>®</sup> (computer) <sup>®</sup> (computer) <sup>®</sup> (co                                                                                                    | referiti                 | Nome                                  | Ultima modifica  | Тіро               | Dimensione |                                 |
| Download     Download     Download     Download     Richiesta risarcimento danni.pdf     Stato:     Tutti ifile (":)     Annulle                                                                                                    | Desktop                  | T Documento di identita.pdf           | 31/05/2017 16:39 | Adobe Acrobat D    | 155 KB     |                                 |
| Roccumenti         Risorse recenti         Documenti         Documenti         Dimagni         Musica         Subversion         Video         Computer         Mome file:         Richiesta risarcimento danni.pdf         Tutti i file (".")         April         Annulla                                                                                                    | 🚺 Download               | 😎 Richiesta risarcimento danni.pdf    | 31/05/2017 16:39 | Adobe Acrobat D    | 155 KB     |                                 |
| Noore recent Paccole Documenti Immagini a Musica Subversion Subversion Computer Computer Computer Documenti file (") Annulla Nome file: Richiesta risarcimento danni.pdf Tutti i file (") Annulla                                                                                                    | Documenti                |                                       |                  |                    |            |                                 |
| Racole Documenti Innasjni Musica Subversion Video Computer Nome file: Richiesta risarcimento danni,pdf  Stato: HCOMPILAZIONE HICOMPILAZIONE HICOMPILAZIONE                                                                                                    | Elsorse recenti          |                                       |                  |                    |            |                                 |
| Bocumenti       Immagnii         Musica       Stato:         Nucienti Sudversion       Immagnii         Video       Immagnii         Nome file:       Rchiesta risarcimento danni.pdf         Totti i file (*.*)       Annulla                                                                                                    | Raccolte                 |                                       |                  |                    |            |                                 |
| © Immagini<br>Musica<br>Subversion<br>Computer<br>Computer<br>▲ OS (Ca)<br>Nome file: Richiesta risarcimento danni.pdf<br>→ Tutti i file (".")<br>▲pri → Annulla                                                                                                    | Documenti                |                                       |                  |                    |            |                                 |
| Musica<br>Subversion ■<br>Video<br>Computer<br>So (C)<br>Nome file: Richiesta risarcimento danni.pdf<br>Stato:<br>H COMPILAZIONE<br>H COMPILAZIONE<br>M COMPILAZIONE<br>M COMPILIZIONE<br>M COMPILIZIONE<br>M COMP                                                                           | 🔚 Immagini               |                                       |                  |                    |            | -                               |
| Subversion<br>Video Computer<br>▲ OS (C:) Nome file: Richiesta risarcimento danni,pdf<br>Tutti i file (".*)<br>▲ pri<br>▲ nnulla<br>Annulla<br>Annulla<br>Annulla                                                                                                    | al Musica                |                                       |                  |                    |            | Stato:                          |
| € Video<br>Computer                                                                                                    | Subversion               |                                       |                  |                    |            | IN COMPILAZIONE                 |
| Computer<br>Mome file Richiesta risarcimento danni.pdf<br>Tutti i file (*.5)<br>April Annulle                                                                                                    | Video                    |                                       |                  |                    |            |                                 |
| Computer<br>Mome file Richiesta risarcimento danni.pdf<br>Tutti i file (".")<br>Apri  Annulla<br>Annulla                                                                                                    |                          |                                       |                  |                    |            |                                 |
| Los (c)  Nome file Richiesta risarcimento danni.pdf Tutti i file (".") Apri  Annulla                                                                                                    | E Computer               |                                       |                  |                    |            |                                 |
| Nome file Richiesta risarcimento danni.pdf                                                                                                    | 🚨 OS (C:) 🔍              |                                       |                  |                    |            | nassima per file in upload: 1 M |
|                                                                                                    | <u>N</u> ome fi          | ile: Richiesta risarcimento danni.pdf |                  | ▼ Tutti i file (*. | *) 🔻       |                                 |
|                                                                                                    |                          |                                       |                  | Anri               | Appulla    |                                 |
|                                                                                                    |                          |                                       |                  | Abu                | Annuna     |                                 |
|                                                                                                    |                          |                                       |                  |                    |            |                                 |
|                                                                                                    |                          |                                       |                  |                    |            |                                 |
|                                                                                                    |                          |                                       |                  |                    |            |                                 |
|                                                                                                    |                          |                                       |                  |                    |            |                                 |
|                                                                                                    |                          |                                       |                  |                    |            |                                 |
|                                                                                                    |                          |                                       |                  |                    |            |                                 |

Una volta selezionato l'utente dovrà premere l'icona CONFERMA come da immagine sottostante

| M M (( 🔘 🕭                                               | 🔺 SINISTRI 🛪 SI                                                 | AISTRI × +                                                                                           |                                           |                                       |                             |                                       |
|----------------------------------------------------------|-----------------------------------------------------------------|----------------------------------------------------------------------------------------------------|-------------------------------------------|---------------------------------------|-----------------------------|---------------------------------------|
| ( ) iii 🖉 www-test.serviz                                | ticia.it/SINISTRI/SINISTRLhtm                                   |                                                                                                    |                                           | C Q Cerco                             |                             | ☆ 🖻 🛡 🖡 🚖 🚍 🍟                         |
| 🔒 01 SISTEMI 🔒 CIA 🔒 Per                                 | sonale 🔒 Quotidiani 🔒 Varie 블 Podium 📢                          | Welcome to Visual Stu 🛞 http://www.servizicia.i 🖡 https://w                                          | ww.paypal.c 🎯 Caratteri speciali tastie 🤞 | Reference Guides: Asc 😰 Posta - andre | a.godioli 🜰 File - OneDrive |                                       |
| ≡ SINISTRI                                               |                                                                 |                                                                                                    |                                           |                                       |                             | Cmd: 🗙 📑                              |
| Elenco videate ~<br>Gestione Polizze<br>Gestione pratica | × RICHIESTA APERTURA                                            | SINISTRO                                                                                             |                                           |                                       |                             |                                       |
| UC Reportistica                                          | Telefono<br>IRAN IT45F0631572711000015014                       | Conferma Are<br>Conferma la scelta poel UMBRIA AGENZIA DI NARNI                                      | Emai                                      |                                       |                             | 1                                     |
| Torna a fisco                                            | Sinistro<br>Data apertura 25/10/2017                            | ፼ × □<br>Gestione allegati                                                                           |                                           |                                       |                             |                                       |
| RICHESTA APERTURA SNL<br>X Chiudi Tutto                  | Anni con danno 2017<br>Importo richiesto 890,00<br>BISARCIMINTO | Operatore: Codice fiscal<br>ciasi PLLGPL46R01R84                                                     | : Tipo:<br>IU DEF                         | Stato:<br>IN COMPILAZIONE             |                             |                                       |
|                                                          | Presente ditazione Uberator<br>Bonus Malus Usata franchigi      | Soegli i files da caricare  Sfogla Richiesta risarcimento danni.pdf Richiesta risarcimento danni.pdf | oppure trascina qui sotto                 |                                       |                             |                                       |
|                                                          |                                                                 |                                                                                                    | (Dimensione                               | massima per file in upload: 1 MB)     |                             |                                       |
|                                                          | Nota                                                            | Documenti del sinistro. Un allegato (usati 0/10 MB) 🛡 🦊                                              | 2                                         |                                       |                             |                                       |
|                                                          |                                                                 | File                                                                                                 | Data                                      |                                       |                             |                                       |
|                                                          |                                                                 | Richiesta risarcimento danni.pdf                                                                     | 25/10/2017 10:50:10                       | c                                     |                             | E                                     |
|                                                          |                                                                 |                                                                                                    |                                           |                                       |                             |                                       |
|                                                          |                                                                 |                                                                                                    |                                           |                                       |                             |                                       |
|                                                          |                                                                 |                                                                                                    |                                           |                                       |                             |                                       |
|                                                          |                                                                 |                                                                                                    |                                           |                                       |                             |                                       |
|                                                          | Tipologia documento                                             |                                                                                                    |                                           |                                       |                             |                                       |
|                                                          | RISDA - RICHIESTA_RISARCIMENTO                                  |                                                                                                    |                                           |                                       |                             |                                       |
|                                                          |                                                                 |                                                                                                    |                                           |                                       |                             |                                       |
|                                                          |                                                                 |                                                                                                    |                                           |                                       |                             |                                       |
|                                                          |                                                                 |                                                                                                    |                                           |                                       |                             |                                       |
|                                                          |                                                                 |                                                                                                    |                                           |                                       |                             |                                       |
|                                                          |                                                                 |                                                                                                    |                                           |                                       |                             | т                                     |
|                                                          |                                                                 |                                                                                                    |                                           |                                       |                             | · · · · · · · · · · · · · · · · · · · |
|                                                          |                                                                 |                                                                                                    |                                           |                                       |                             |                                       |
|                                                          |                                                                 |                                                                                                    |                                           |                                       |                             | 10:51                                 |
|                                                          |                                                                 |                                                                                                    |                                           |                                       |                             | mercoles<br>25/10/20                  |
|                                                          |                                                                 |                                                                                                    |                                           |                                       |                             |                                       |

Il sistema avrà salvato l'allegato che entrerà nella pratica SOLO al salvataggio della stessa o al cambio dello stato.

Solo a questo punto il sistema avrà caricato il documento.

| M M (( 🔘 🕭                | 🔺 SINISTRI            | × SINISTRI                                        | × (+                              |                                       |               |                                                                                     |                          |                           |     |            | - 6 X | 1 🕋                |
|---------------------------|-----------------------|---------------------------------------------------|-----------------------------------|---------------------------------------|---------------|-------------------------------------------------------------------------------------|--------------------------|---------------------------|-----|------------|-------|--------------------|
| 🗧 🛈 🖬 🖉 www-test.servisi  | icia.k/SINISTRI/SINIS | TRINM                                             |                                   |                                       |               | C                                                                                   | Q, Cerca                 |                           | ☆ 白 | <b>•</b> + | n 🔗 ≡ | - <b>*</b>         |
| 🔒 OS SISTEME 🔒 CIA 🦲 Pers | ionale 🧾 Quotidia     | ni 🥛 Varie 📒 Podium 📢 Welcome to Visual Stu.      | . 🗷 http://www.servizicia.i 👂     | https://www.paypal.c 🔞 Caratteri spec | iali tastie 👲 | Reference Guides: Asc 🚺 Pr                                                          | osta - andrea.g          | godioli 🜰 File - OneDrive |     |            |       |                    |
| ≡ SINISTRI                |                       |                                                   |                                   |                                       |               |                                                                                     |                          |                           |     | Cred       | ×     |                    |
|                           |                       |                                                   |                                   |                                       |               |                                                                                     |                          |                           |     | _          |       |                    |
| Elenco videate            | × RICHIE              | STA APERTURA SINISTRO                             |                                   |                                       |               |                                                                                     |                          |                           |     |            |       | •                  |
| Gestione Polizze          | - HIGHLE              |                                                   |                                   |                                       |               |                                                                                     |                          |                           |     |            |       | •                  |
| UC Reportistica           | Anni con danno        | 2017 Data trasmissione                            |                                   |                                       |               |                                                                                     |                          |                           |     |            | *     |                    |
| Andamento sinistri        | Inporto richiesto     | 890,00 Emporto ammesso                            | 0,00 Impo                         | to liquidato ,00                      |               |                                                                                     |                          |                           |     |            |       |                    |
| Toma a fisco              | Descrizione           | RISARCIMENTO                                      | analia kananing kaning            | Viete del Reminside                   |               |                                                                                     |                          |                           |     |            |       |                    |
| VIDEATE APERTE            | Bonus Malus           | Usata franchipa 🔲 Us                              | ato minimo indennizzabile         | Richiesta firma quietanza liberatoria |               |                                                                                     |                          |                           |     |            |       |                    |
| RICHESTA APERTURA SNL.    |                       |                                                   |                                   |                                       |               |                                                                                     |                          |                           |     |            |       |                    |
| × Chiudi Tutto            |                       |                                                   |                                   |                                       |               |                                                                                     |                          |                           |     |            |       |                    |
|                           | Nota                  |                                                   |                                   |                                       | Privata       | Utente                                                                              |                          |                           |     |            |       |                    |
|                           |                       |                                                   |                                   |                                       |               | TESTSI SIDIA                                                                        | ^                        |                           |     |            |       |                    |
|                           |                       |                                                   |                                   |                                       |               |                                                                                     |                          |                           |     |            |       |                    |
|                           |                       |                                                   |                                   |                                       |               |                                                                                     |                          |                           |     |            |       |                    |
|                           | -                     |                                                   |                                   |                                       |               |                                                                                     |                          |                           |     |            |       |                    |
|                           | 0                     |                                                   |                                   |                                       |               |                                                                                     |                          |                           |     |            |       |                    |
|                           | Tipologia document    | 0                                                 | Carica                            | mento Utente                          |               | LEGENDA :                                                                           |                          |                           |     |            | 2     |                    |
|                           | RISDA - RICHESTA      | A RESARCEMENTO DANNE A FERMA DEL PRODUTTORE O DEL | RAPPRESENTANTE LEGALE DE . 25/30/ | 2017 TESTSI SIENA                     | 8 0           | E' obbligatorio caricare i seg<br>documenti:                                        | wenti                    |                           |     |            |       |                    |
|                           |                       |                                                   |                                   |                                       |               | Richiesta risarcimento dar     Dichiarazone con errore     Engamento del acroirio   |                          |                           |     |            |       |                    |
|                           |                       |                                                   |                                   |                                       |               | <ul> <li>Pagamento F24 o simili del<br/>Avviso accertamento com</li> </ul>          | la sanzione<br>pleto ADE |                           |     |            |       |                    |
|                           |                       |                                                   |                                   |                                       |               | <ul> <li>Documento di identita' dan</li> <li>Contratto servizio/ lettera</li> </ul> | neggiato<br>di incarico  |                           |     |            |       |                    |
|                           |                       |                                                   |                                   |                                       |               |                                                                                     |                          |                           |     |            |       |                    |
|                           |                       |                                                   |                                   |                                       |               |                                                                                     |                          |                           |     |            |       |                    |
|                           |                       |                                                   |                                   |                                       |               |                                                                                     |                          |                           |     |            |       |                    |
|                           |                       |                                                   |                                   |                                       |               |                                                                                     |                          |                           |     |            |       | Щ                  |
|                           |                       |                                                   |                                   |                                       |               |                                                                                     |                          |                           |     |            |       | 600                |
|                           |                       |                                                   |                                   |                                       |               |                                                                                     |                          |                           |     |            |       | 8                  |
|                           |                       |                                                   |                                   |                                       |               |                                                                                     |                          |                           |     |            |       | 10.53<br>mercoledi |
|                           |                       |                                                   |                                   |                                       |               |                                                                                     |                          |                           |     |            | -     | 25910/201          |

Una volta ripetuti i punti precedenti per tutti i documenti obbligatori l'utente dovrà salvare la pratica.

# 7. Diagnostico

Prima di ogni singola operazione viene verificato che:

- L'utente che sta aggiornando la pratica abbia indicato un indirizzo mail
- Nell'anagrafica dell'assistito sia presente una residenza italiana, in caso di individuo, o la sede legale in caso di ditta

In fase di inserimento di un sinistro, il sistema controlla che non sia già presente in archivio un sinistro per lo stesso soggetto, settore e natura. In questo caso blocca l'inserimento.

Se il sinistro è di tipo DEFINITIVO e l'operatore sta effettuando l'operazione di Protocollazione il sistema effettua ulteriori controlli in base al settore a cui è collegata la pratica.

In caso di SETTORE CAF occorre che siano presenti i seguenti allegati:

- RICHIESTA RISARCIMENTO DANNI
- COPIA DICHIARAZIONE CON ERRORE
- PAGAMENTO DEL SERVIZIO
- PAGAMENTO F24 O SIMILI DELLA SANZIONE
- AVISO ACCERTAMENTO COMPLETO ADE
- CONTRATTO DI SERVIZIO
- DOCUMENTO DI IDENTITA' DEL DANNEGGIATO

In caso di SETTORE INAC occorre che siano presenti i seguenti allegati:

- COPIA DI RICEVUTA PRESENTAZIONE PUBBLICA AMMINISTRAZIONE
- COPIA RICHIESTA PRESTAZIONE
- MANDATO PATROCINIO
- SCHEDA SINISTRI
- RICHIESTA RISARCIMENTO DANNI
- DOCUMENTO DI IDENTITA' DEL DANNEGGIATO
- CONTRATTO SERVIZIO / LETTERA DI INCARICO

In caso di SETTORE CAA occorre che siano presenti i seguenti allegati:

- RICHIESTA RISARCIMENTO DANNI
- PERIZIA REDATTA DA AGRONOMO ESTERNO
- BROGLIACCIO

Se il sinistro è di tipo CAUTELATIVO il sistema richiede obbligatoriamente l'inserimento di un allegato di tipo CITAZIONE.

In caso di valutazione negativa di qualsiasi livello (provinciale, titolare, commissione o sub-agenzia) il sistema obbliga ad inserire un documento di tipo RELAZIONE.

In caso di VALUTAZIONE POSITIVA da parte del titolare il sistema obbliga ad inserire un documento di tipo ISTRUTTORIA.

In caso di RICHIETA ARCHIVIAZIONE il sistema obbliga ad inserire un documento di tipo QUIETANZA.

Se anche solo uno dei controlli sopra riportati risulta non corretto il salvataggio viene bloccato dal sistema, che riporta il corretto avviso per l'utente.

# 8. Utilità

Nel momento in cui un utente richieda l'integrazione dei dati di una pratica, il sistema invia una mail a tutti gli utenti direttamente interessati, così da avvisarli delle prossime azioni da effettuare.

Esiste poi controllo effettuato ogni notte dal sistema, che va verificare lo stato di ogni singola pratica non arrivata ad uno stato conclusivo. Siccome esiste un termine entro il quale una pratica va consegnata all'Agenzia Unipol il sistema verifica l'approssimarsi di questa data, inviando agli utenti interessati l'indicazione di procedere alla lavorazione della pratica.

#### 9. Report

Ogni utente ha la possibilità di effettuare statistiche relativamente alle pratiche di sua visibilità. Le statistiche possono essere richieste in formato PDF e CSV ed è possibile ottenere un elenco, contenente tutti i dati anagrafici, o un raggruppamento di pratiche per:

- Regione
- Provincia
- Permanenza
- Tipo sinistro (definitivo/cautelativo)
- Tipo settore
- Società polizza
- Anno riferimento
- Stato pratica

I filtri a disposizione per ottenere le statistiche sono:

| Filtro            | Dove interviene il filtro                                             | Chi può utilizzarlo     |
|-------------------|-----------------------------------------------------------------------|-------------------------|
| Anno              | Se presente vengono filtrate le pratiche con anno riferimento uguale  | Tutti                   |
|                   | al valore indicato.                                                   |                         |
| Da data a data    | Se presenti, vengono filtrate le pratiche con data creazione compresa | Tutti                   |
|                   | tra le date indicate.                                                 |                         |
| Settore           | Se presente, vengono estratte le pratiche con settore uguale a quello | Tutti                   |
|                   | indicato. Il settore al momento della creazione viene desunto dal     |                         |
|                   | sistema in base alla polizza scelta.                                  |                         |
| Numero polizza    | Se presente, vengono estratte le pratiche che hanno il numero polizza | Tutti                   |
|                   | o parte di esso contenente la stringa indicata.                       |                         |
| Regione           | Se presente vengono estratte le sole pratiche che hanno la            | Solo utenti nazionali   |
|                   | permanenza legata alla regione scelta                                 | (titolare polizza, sub- |
|                   |                                                                       | agenzia)                |
| Provincia         | Filtro abilitato solo se valorizzata la regione. Se presente vengono  | Solo utenti nazionali   |
|                   | estratte le sole pratiche che hanno la permanenza legata alla         | (titolare polizza, sub- |
|                   | provincia scelta.                                                     | agenzia)                |
| Codice permanenza | Popolato con le permanenze assegnate all'utente.                      | Tutti                   |
|                   | Se presente vengono estratte le sole pratiche che hanno la            |                         |
|                   | permanenza uguale a quella scelta.                                    |                         |
| Società           | Popolato con le aziende contabili visibili all'utente.                | Tutti                   |
|                   | Se presente vengono estratte le sole pratiche legate a polizze        |                         |
|                   | dell'azienda contabile scelta.                                        |                         |